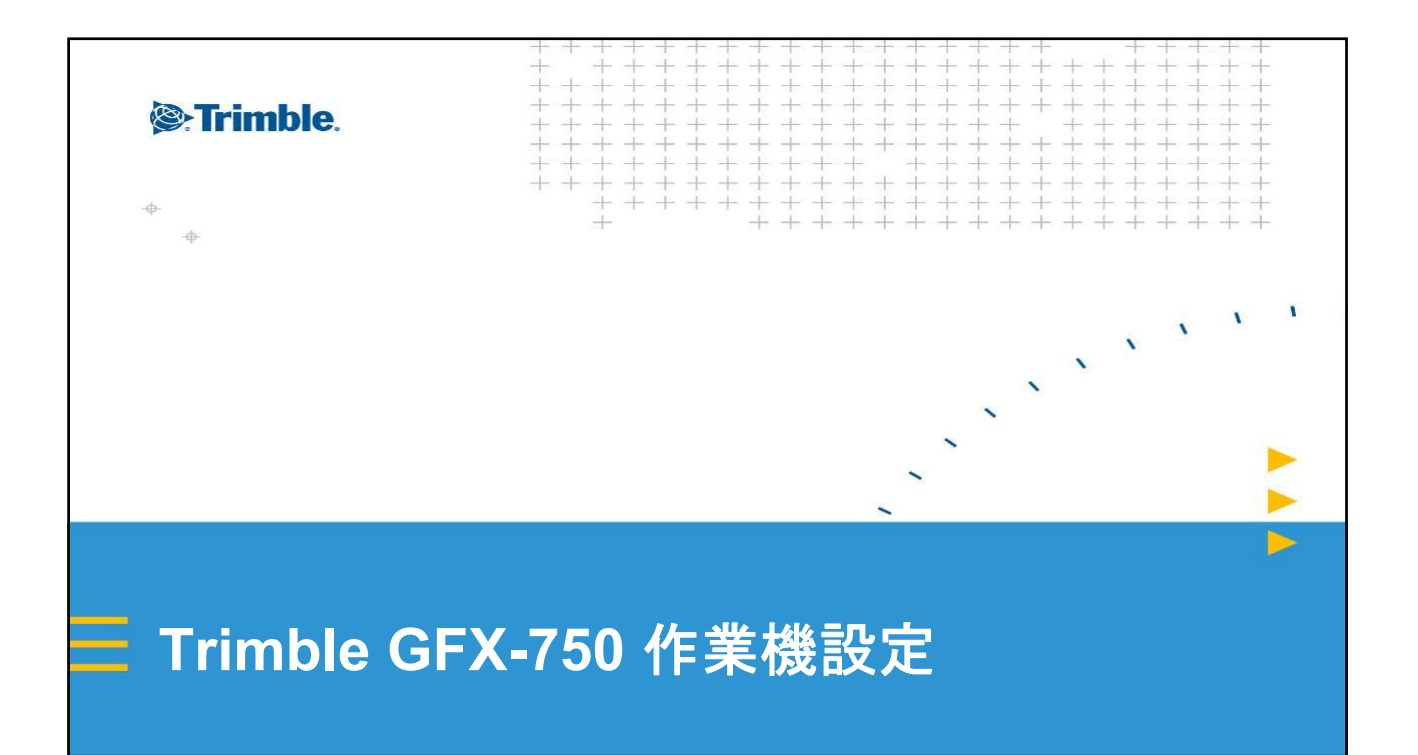

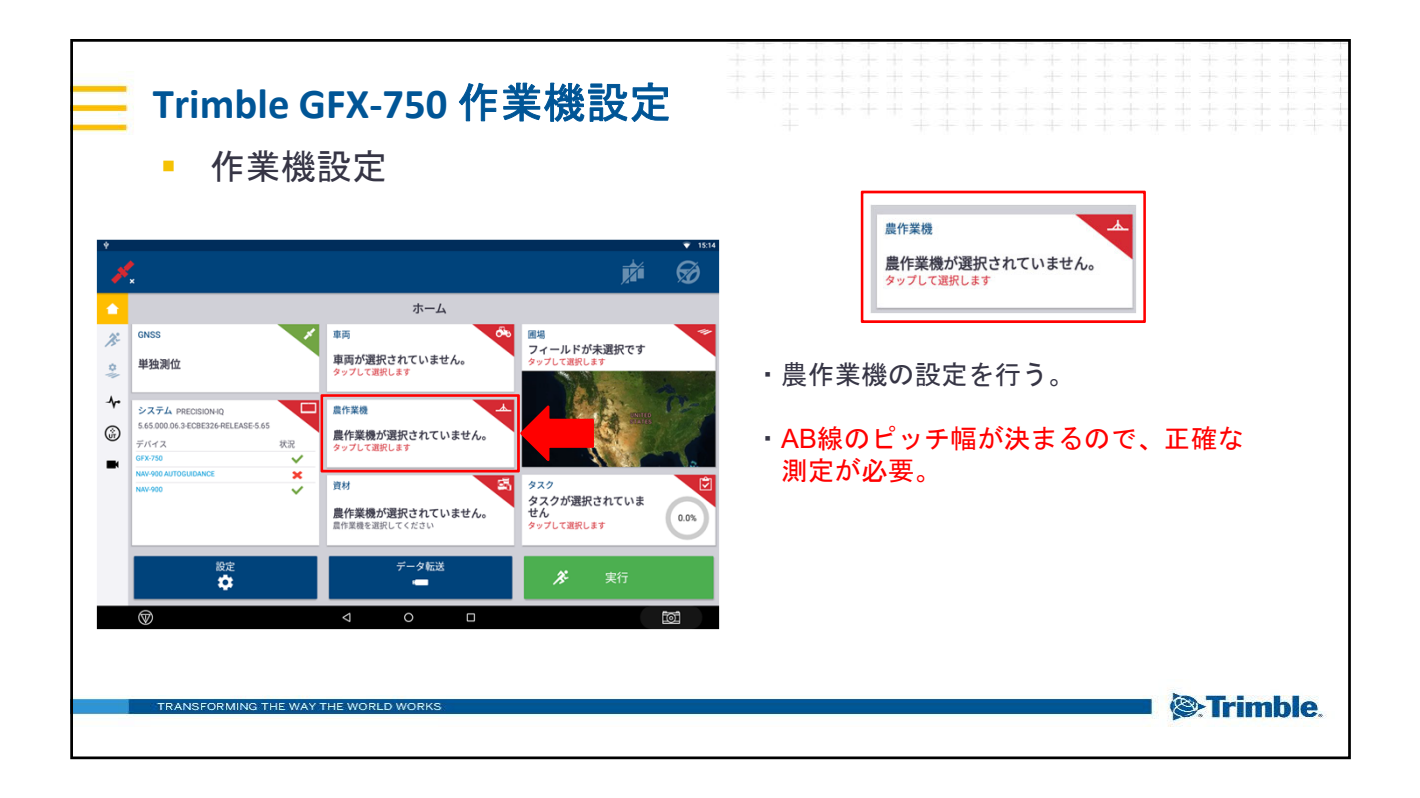

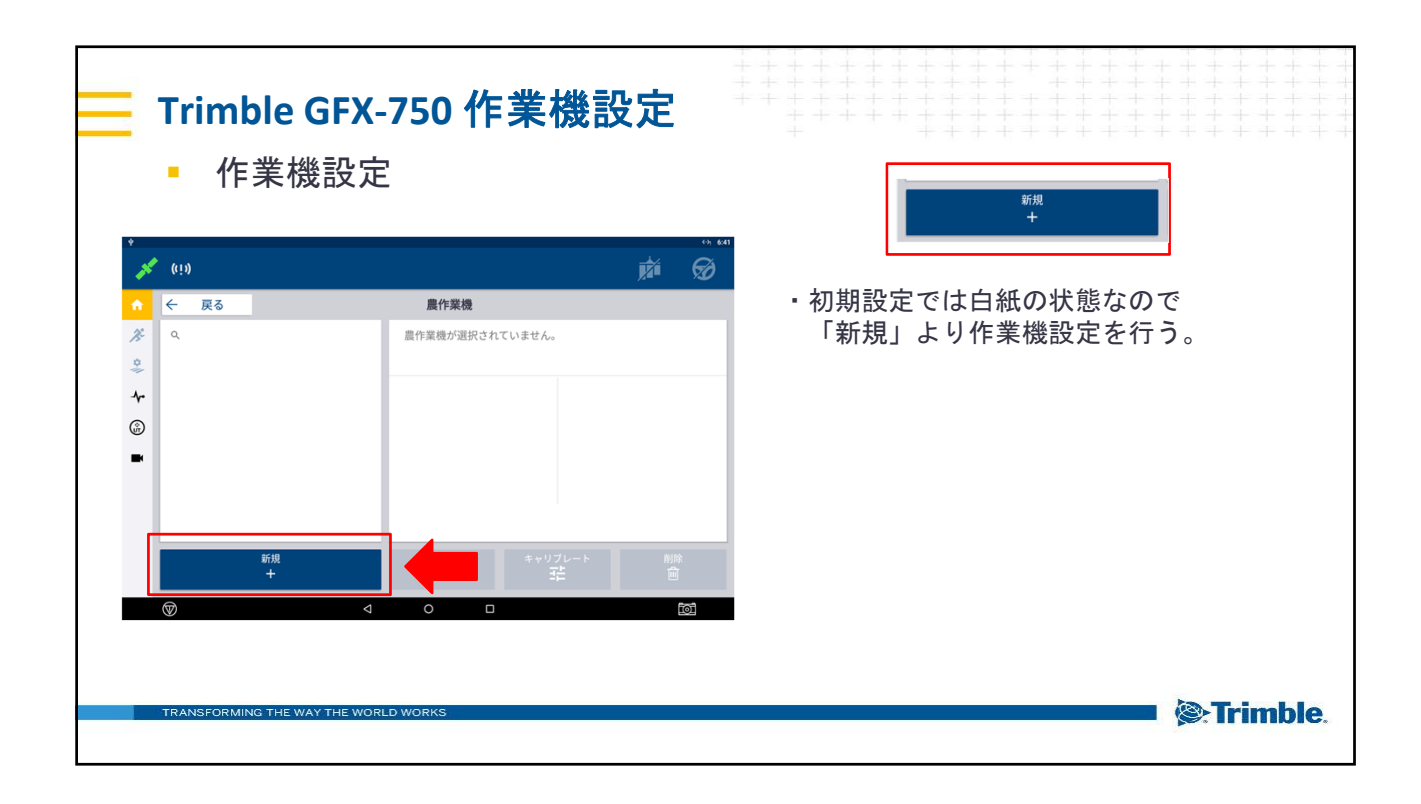

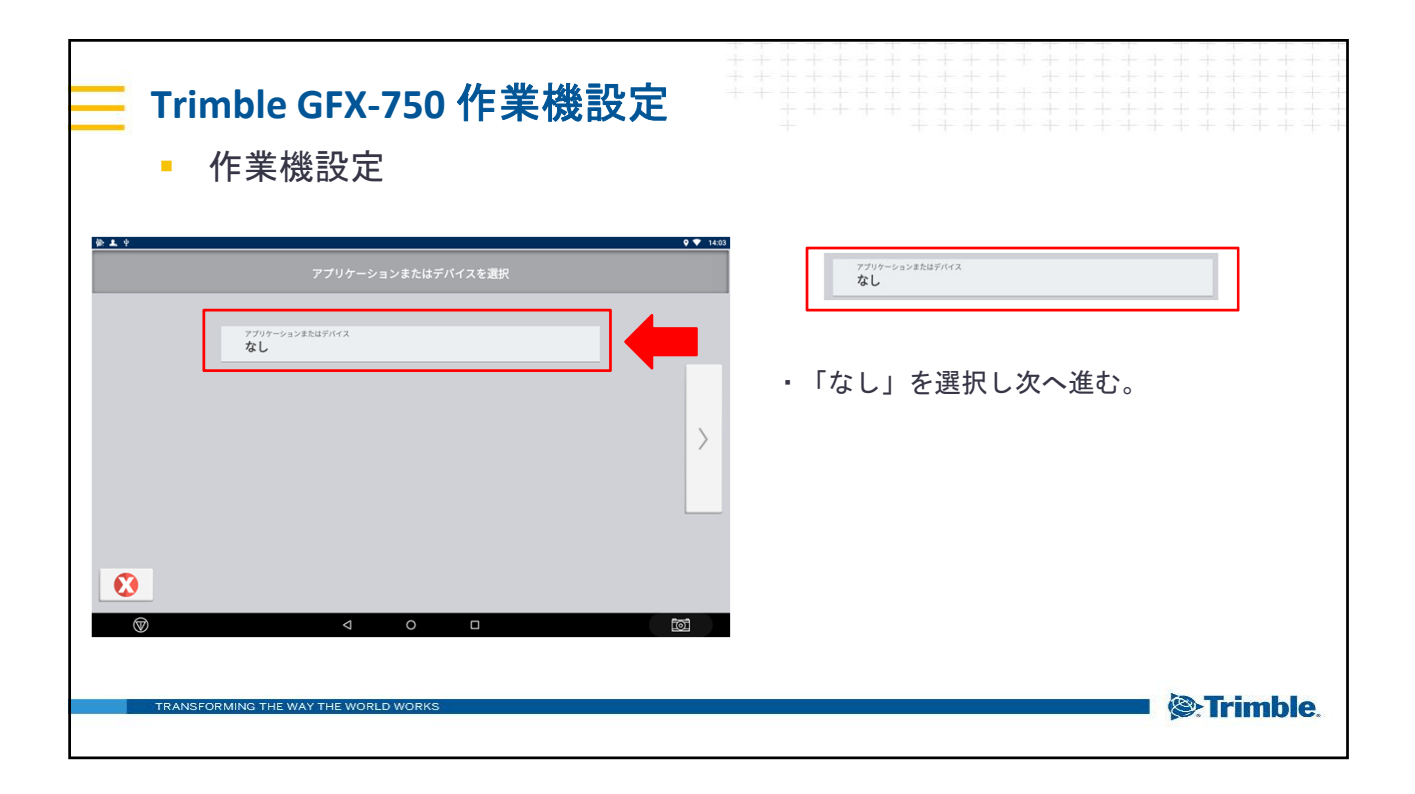

| Trimble GFX-750 作業機設定 作業機設定                                                                                                    |                                                      |
|----------------------------------------------------------------------------------------------------|------------------------------------------------------|
| 法作     最作葉機     生産性     アブリケーション<br>射筒     概要       ズブレッダー     デンレー     デンレー     デンレー       ズブレッダー     デンレー     デンレー     デンレー       ズブレッダー     デンレー     デンレー     デンレー       ズズモー     デンレー     デンレー     デンレー       ズズモー     デンレー     デンレー     デンレー       ズズモー     デンレー     デンレー     デンレー       ズズモー     デンレー     デンレー     パント       ズズモー     デンレー     デント     ポイク       デンレー     デント     デント     ポイク | <ul> <li>・作業機の種類を左図より選択し、</li> <li>設定を行う。</li> </ul> |
| TRANSFORMING THE WAY THE WORLD WORKS                                                                                                    | ™<br><b>©:Trimble</b> .                              |

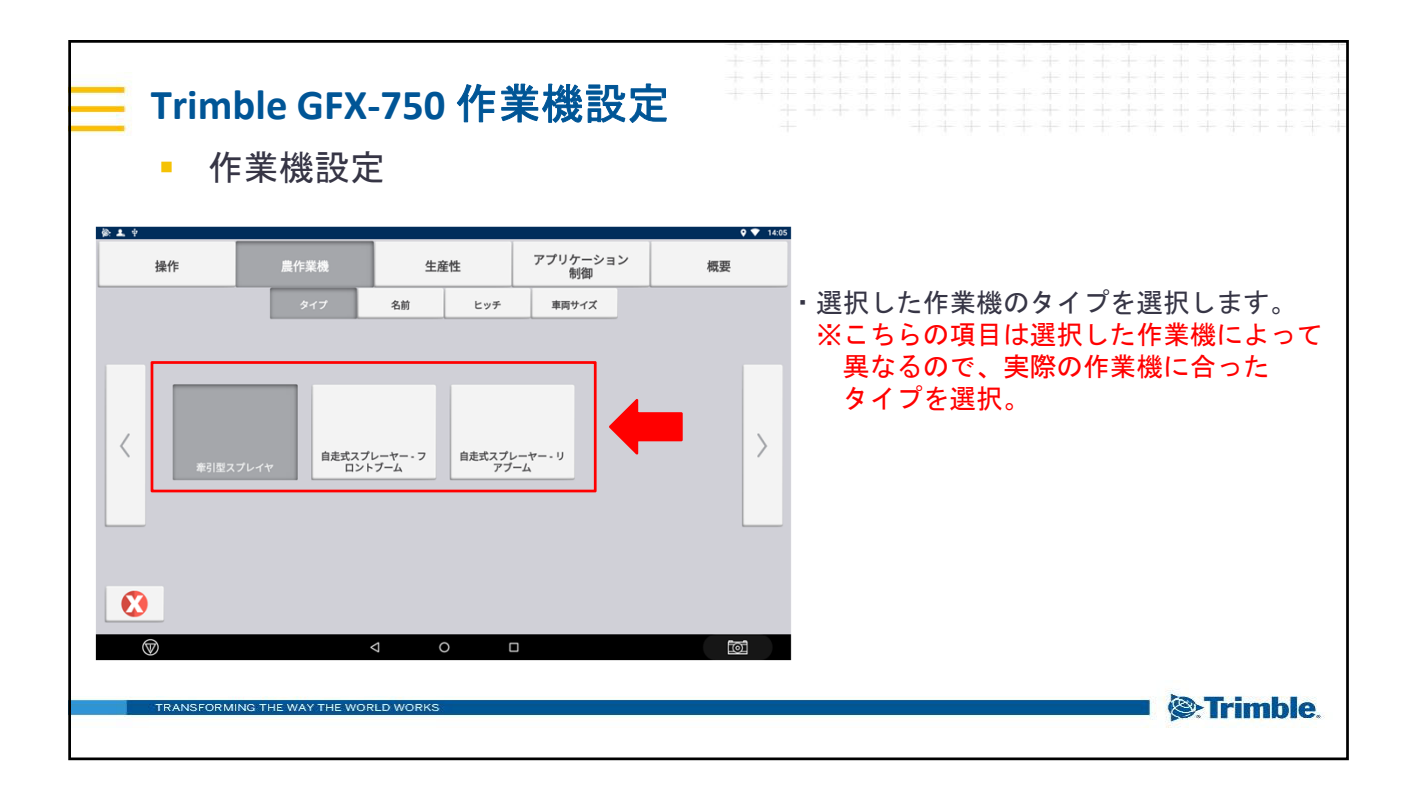

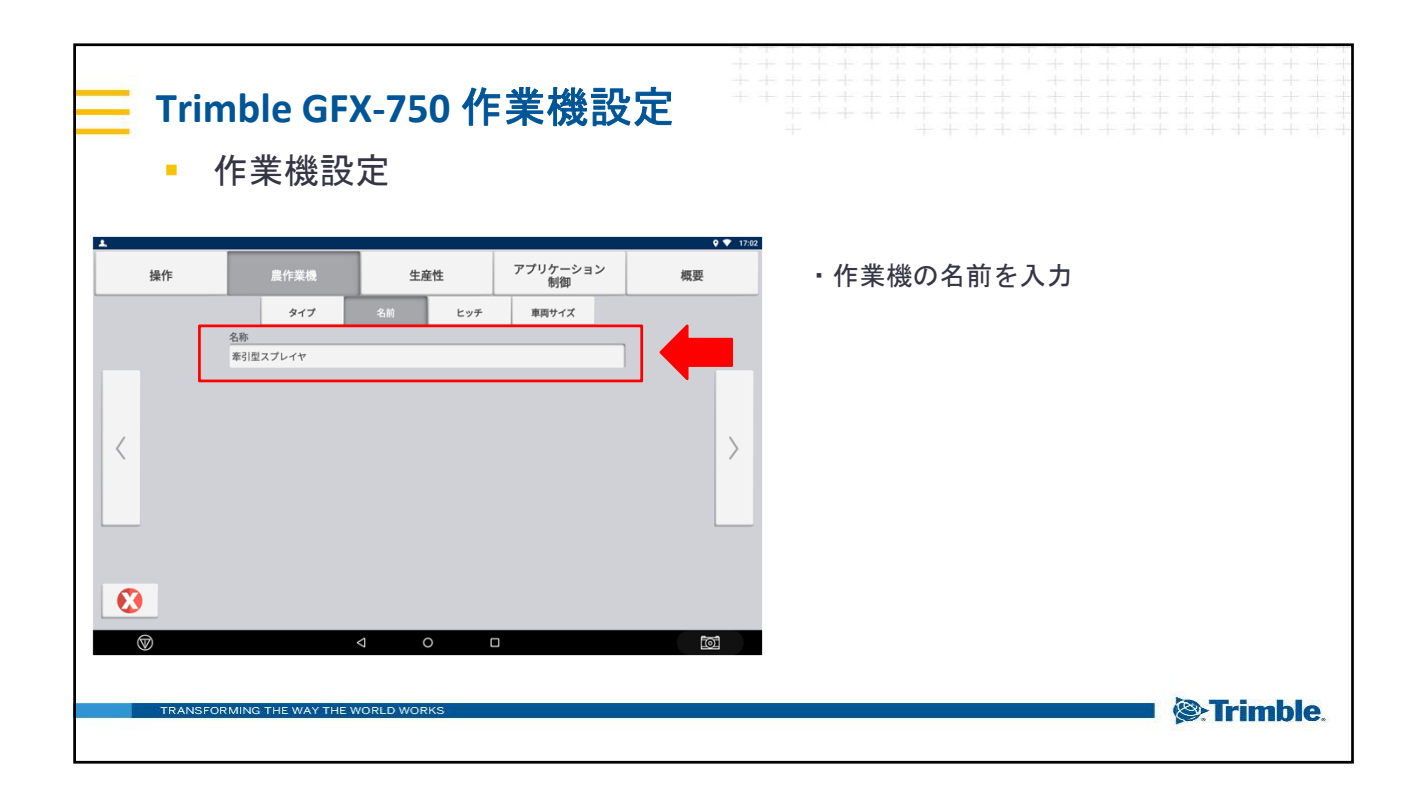

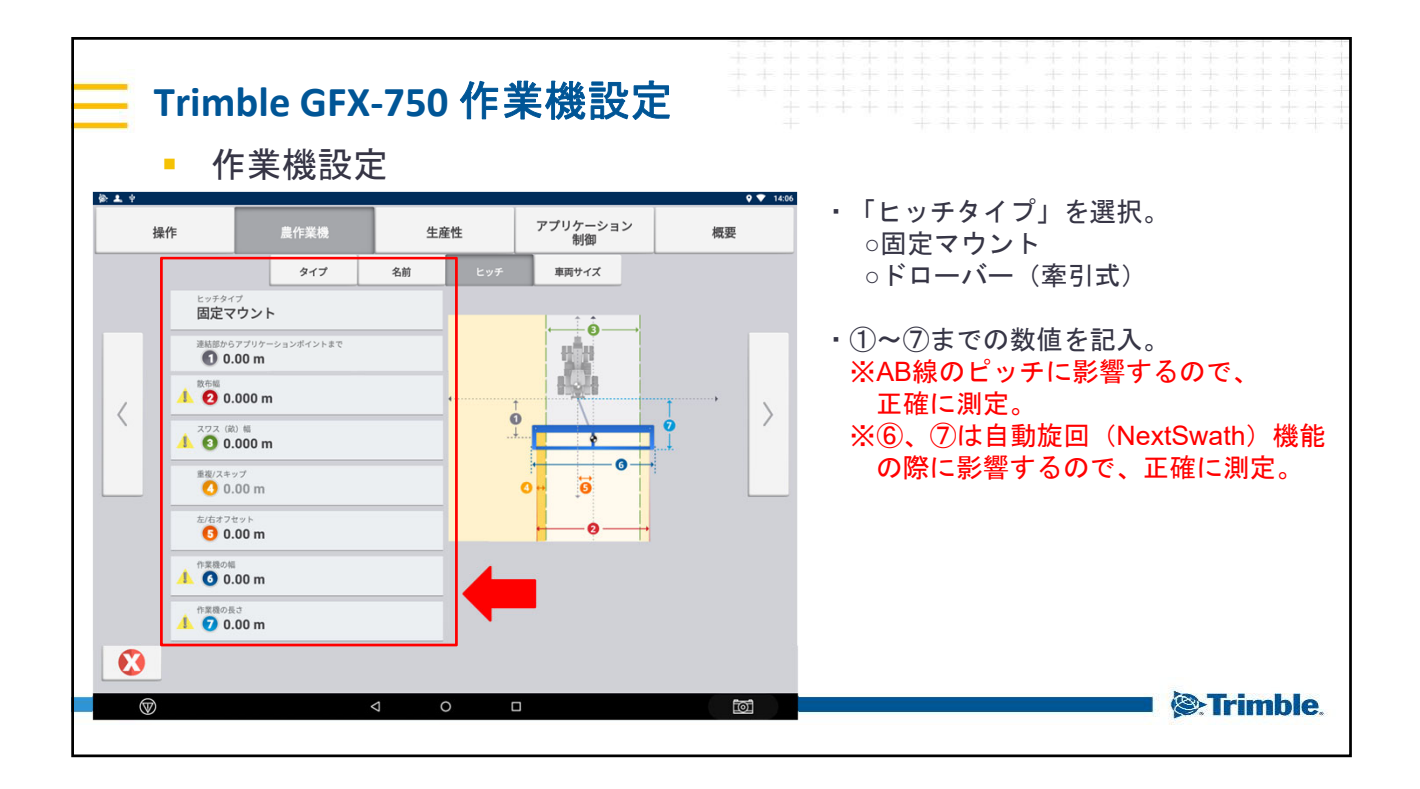

| <mark>— Trim</mark><br>• 代 | <b>ble GFX-750 作業機設定</b><br><sup>作</sup> 業機設定                                                                            |                                                                                                    |
|----------------------------|----------------------------------------------------------------------------------------------------|----------------------------------------------------------------------------------------------------|
| ★ ▲ *<br>操作                | 置作業機     生産性     アプリケーション<br>例御       単大移動速度     1.41×4       単大移動速度     *       単大水ベレーティング     *       運転タイムアウトのた     * | <ul> <li>・「最大移動速度」、</li> <li>「最大オペレーティング速度」、</li> <li>「遅延タイムアウトのため停止」</li> <li>いずれも * のままで。</li> </ul>                                                                                                    |
|                            | ✓ O □ MING THE WAY THE WORLD WORKS                                                                                       | En Sector Sector |

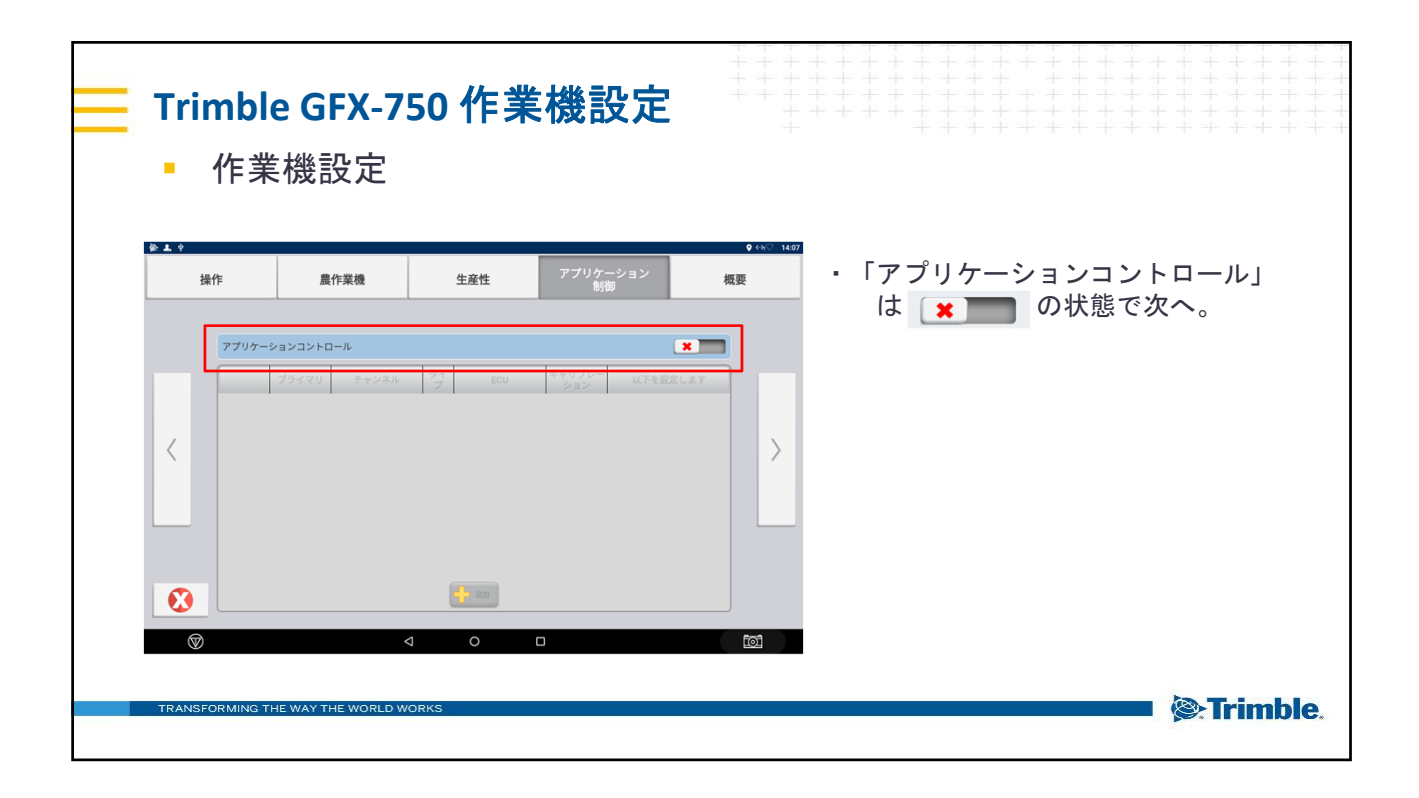

|   | 「rimk<br>▪ 作      | <b>ole GFX-7</b><br>業機設定                     | 750 作                                        | 業機設定                    |    |          |     |          |
|---|-------------------|----------------------------------------------|----------------------------------------------|-------------------------|----|----------|-----|----------|
| ł | 操作                | 農作業機                                         | 生産性                                          | アプリケーション<br>制御          | 概要 | ・設定内容を確認 | 0   |          |
| < | カテゴリ<br>Implement | 条続 季引度スプレイヤ<br>タイプ: 季引度スプレイヤ<br>タイプ: 第回定マウント | 総要<br>単作意味の絵 200m<br>272 (な) 増えの加<br>調査でも00m | ×∃ンポイント 左・右オフセット:0.00 m |    | ・設定が完了した | Б 📀 | をタップ。    |
| т | FRANSFORMIN       | IG THE WAY THE WORLD                         | WORKS                                        |                         |    |          |     | Irimble. |

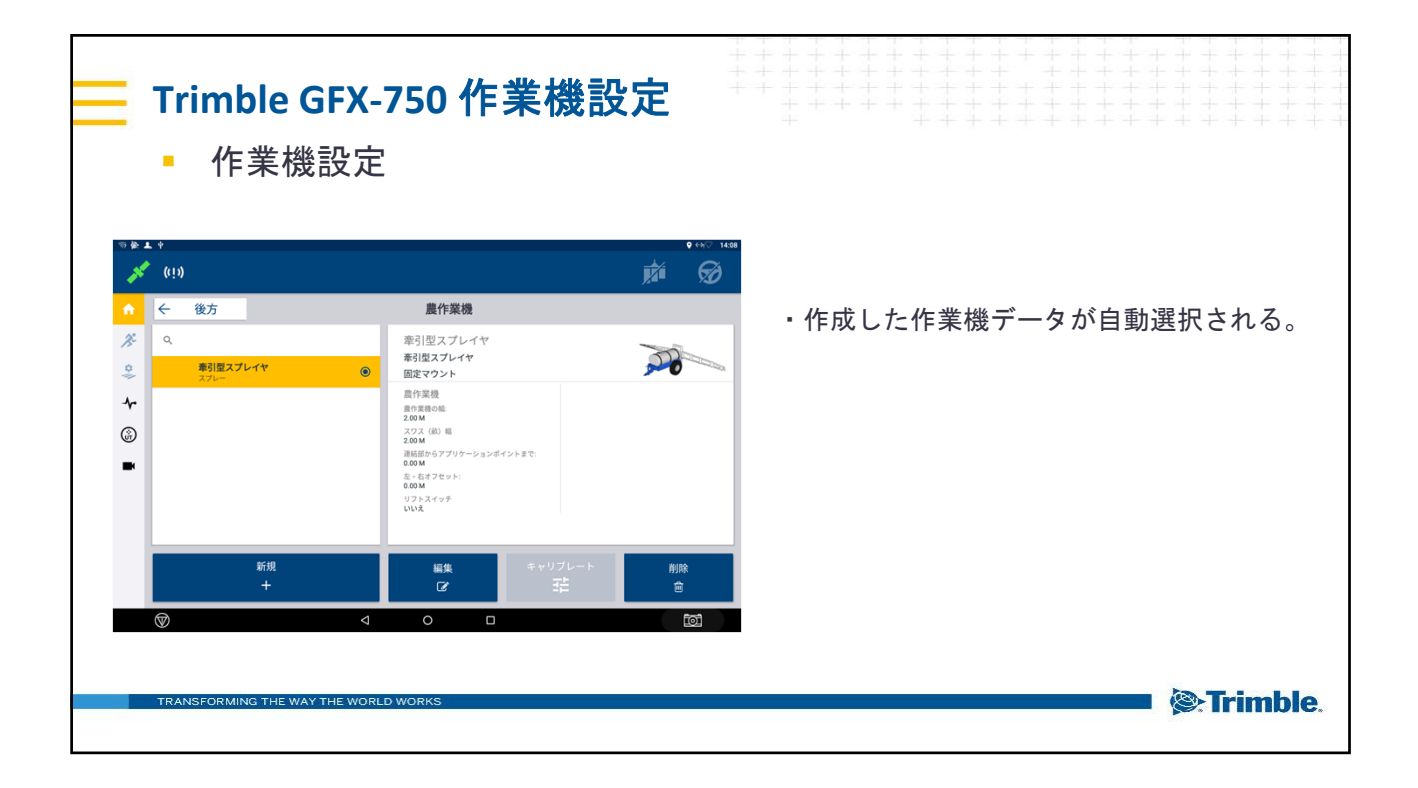

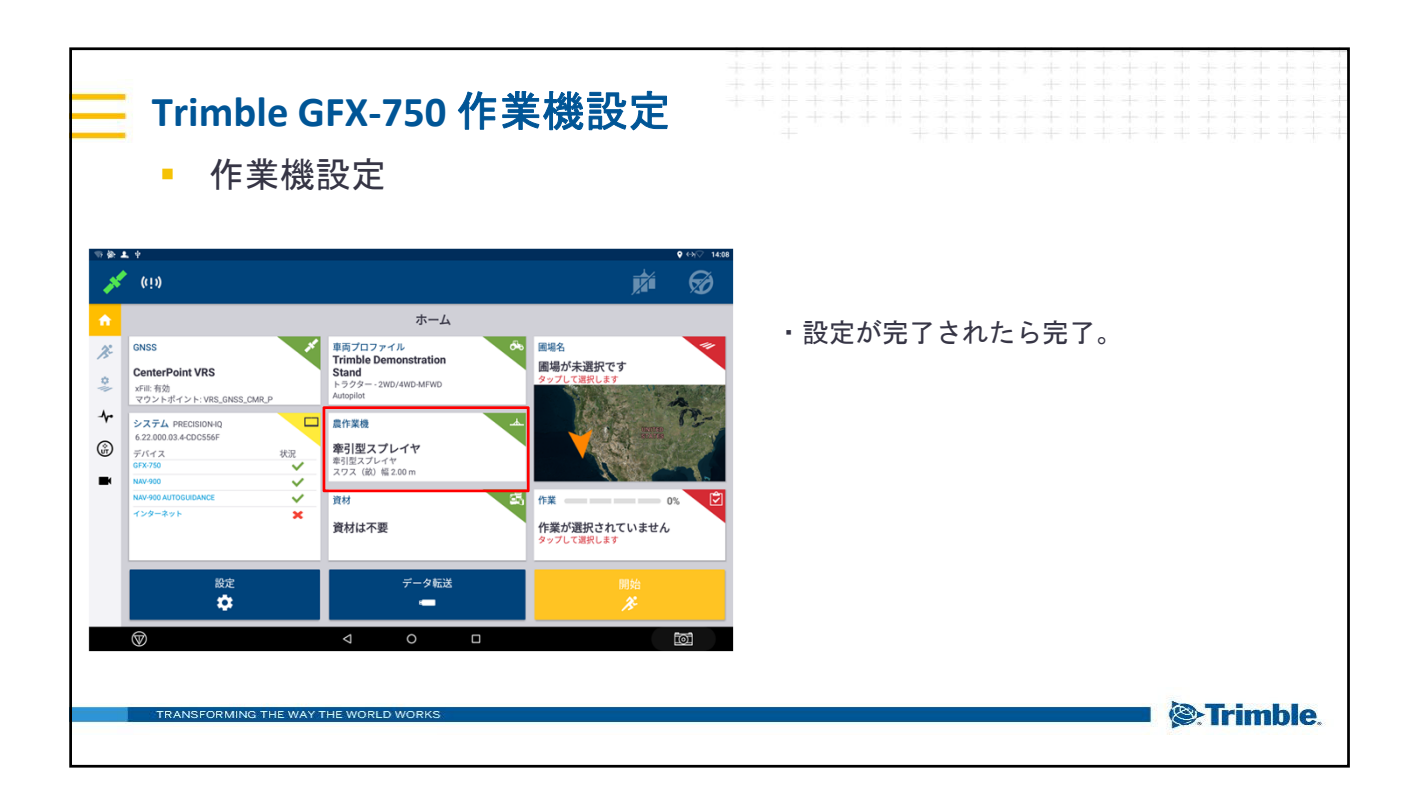